## FRVC1

## **APP** INSTRUCTIONS

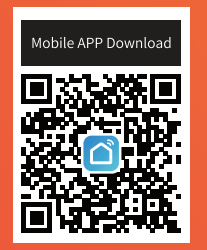

## Vie intelligente

\*Cette application est sujette à la réalité. Nous nous réservons le droit de mettre à jour l'application. Tout changement sans préavis. Cliquez sur "Robot aspirateur", comme indiqué sur la figure, pour accéder à l'interface de contrôle..

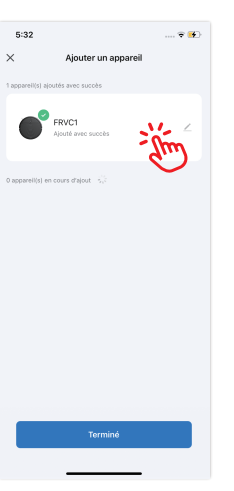

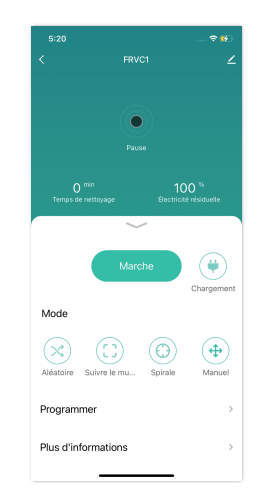

Une page s'affiche, comme le montre la figure, si l'appareil ne répond pas. Cliquez sur "Changer le mode d'appairage" pour en connaître la raison, ou cliquez sur "Réessayer" pour ajouter à nouveau l'appareil. Pour déconnecter l'appareil, cliquez sur « Me > Home Management > Home name >Delete Home » dans le coin inférieur droit, comme indiqué sur la figure. (Remarque : pour reconnecter l'appareil après l'avoir déconnecté, répétez les opérations précédentes).

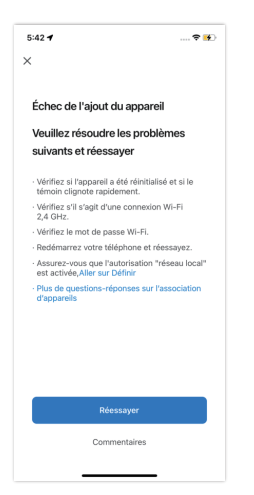

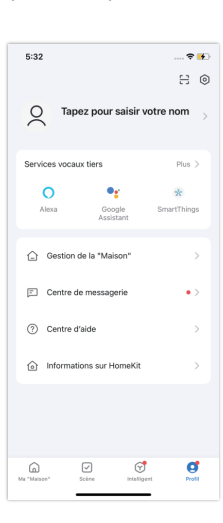

Téléchargez l'application en scannant le code QR avec votre téléphone portable ou recherchez "Smart Life" sur le marché des applications mobiles et téléchargez l'application. Avant d'utiliser cette fonction, assurez-vous que votre téléphone portable est connecté au WiFi.

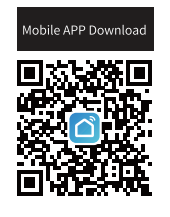

2 Ouvrez l'application "Smart Life" et créez un nouveau compte ou utilisez un compte existant.

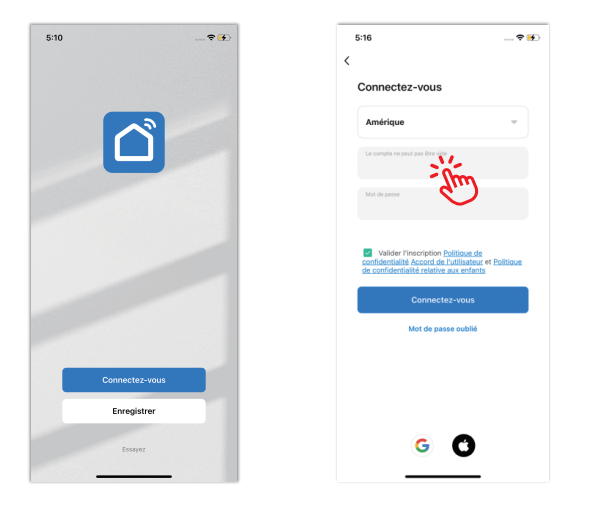

Connexion rapide WiFi: Appuyez et maintenez le <sup>(1)</sup> bouton et le <sup>(3)</sup> bouton en même temps pendant plus de 3 secondes, le robot émettra un "bip" d'avertissement, relâchez le bouton, le voyant bleu du <sup>(2)</sup> bouton clignotera rapidement, le robot est en mode de connexion rapide WiFi.

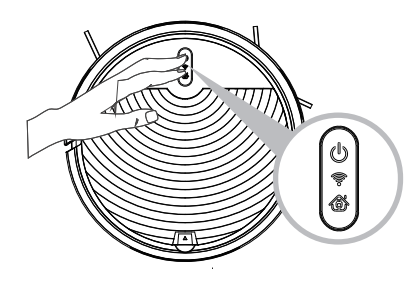

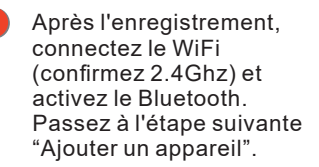

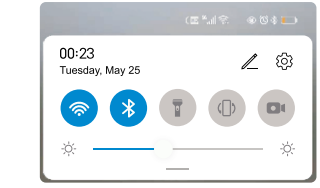

- Passez à l'étape suivante "Ajouter un appareil" ou cliquez sur le signe "+" dans le coin supérieur droit et sélectionnez "Ajouter" le produit détecté sur la page suivante.

5:16

\* •

Assurez-vous que le nom de votre WiFi domestique est correct, entrez le mot de passe WiFi et cliquez sur NEXT (note : seul le WiFi 2.4G est disponible), comme le montre la figure. Une interface de contrôle s'affiche lorsque l'appareil est connecté avec succès.

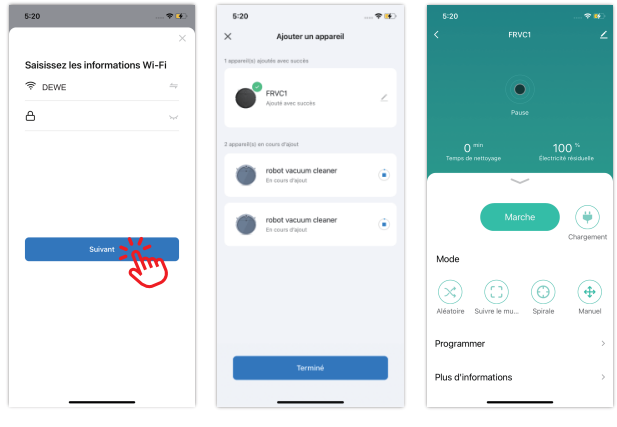

7 Mode de distribution rapide du réseau :

Sélectionnez et cliquez sur "Petits appareils ménagers". Puis sélectionnez et cliquez sur « Robot aspirateur ».

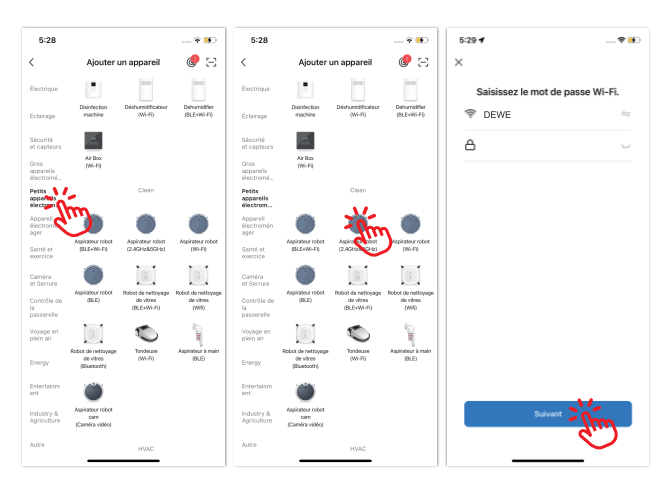

Assurez-vous que l'indicateur LED WiFi clignote, et cochez "Confirmer le clignotement rapide de l'indicateur", puis cliquez sur SUIVANT pour la connexion au réseau et sur Terminer une fois que l'appareil a été ajouté avec succès. La connexion de l'appareil au réseau WiFi peut prendre plusieurs dizaines de secondes, en fonction de la puissance du signal.

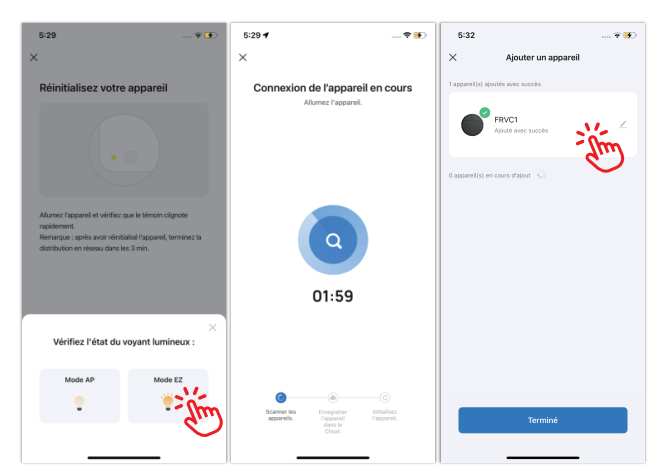

Réinitialisation du WiFi : En cas de dépassement du temps de connexion ou avant de connecter un autre téléphone portable, allumez d'abord l'appareil. Appuyez simultanément sur le <sup>(1)</sup> bouton et le <sup>(3)</sup> outon pendant plus de 3 secondes, puis reconnectez-le au réseau WiFi.